## Neighbors In Need Of Services, Inc.

"Creating a brighter future for our children and la Familia"

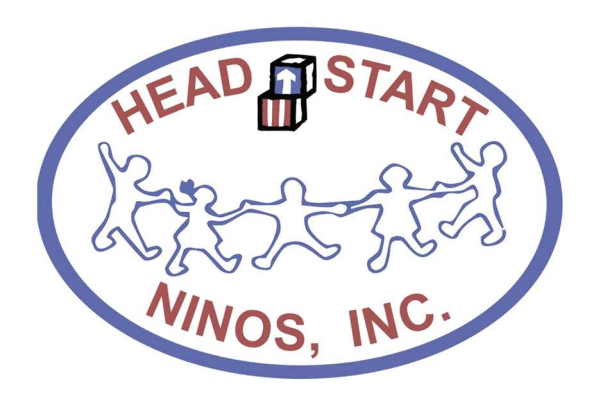

# **Notice Regarding In-Kind**

Administration Office Policies and Procedures

Revised: January 9, 2020

## Contents

| 1.  | The In-Kind Tracking Forms                                               | 3    |
|-----|--------------------------------------------------------------------------|------|
| 2.  | Auditing of the In-Kind Forms                                            | 4    |
| 3.  | Recording In-Kind on ChildPlus                                           | 6    |
| 4.  | How to create an In-Kind Profile for Parent/Former Parent                | .10  |
| 5.  | How to create an In-Kind Profile for Other Volunteers other than Parents | .11  |
| 6.  | Report 4315 – Monthly In-Kind Amounts (Dollars) Finance                  | . 13 |
| 7.  | Report 4315 – Monthly In-Kind Amounts (Hours) Family Services            | .15  |
| 8.  | Document Donations: Rentals on the In-Kind Form                          | .17  |
| 9.  | Document Governing Board: (Board of Directors) on the In-Kind Form       | . 18 |
| 10. | Dropbox In-Kind                                                          | . 19 |

## 1. The In-Kind Tracking Forms

NINOS, Inc.'s non-federal share (in-kind) is tracked using the Volunteer and Professional In-Kind forms.

**The Volunteer In-Kind Tracking Form** is used for Classroom Activities, Non-Classroom Activities, Parent-Child Activities, and Training/Meeting. Below are examples of the categories along with their respecting codes as on the form.

## A. Classroom Activities: (Classroom Volunteer)

Hours a volunteer provides in the classroom assisting the teacher, substituting, reading to the children, or serving lunch in the classroom.

## B. Non-Classroom Activities: (Support to Staff)

Hours a volunteer provides to support the non-classroom center staff such as Cooks, Family Service Workers, or the Area Manager. The activities include material preparation, office work, food service and preparation, recruitment, transportation monitoring, field trip help, or any general maintenance work around the center.

## C. Parent-Child Activity: (PCA-School Readiness)

For parent/guardian only. The hours a parent/guardian provides in observational feedback to staff on individualization activities, lesson planning, homework, relating to the school readiness goals. Washing/drying of naptime mat covers.

## **D. Training/Meeting**

## D1-Parent Committee Member/Officer

The hours a parent/guardian volunteers are participating in the center's parent committee. The hours include the time spent in the monthly meeting, helping set up and prepare for the meeting, drafting the agendas, organizing, calling parents regarding the meeting, etc.

## D2-Training/Meeting: (Attend Trainings)

The hours a parent/guardian volunteers attending trainings or meetings.

## E. Training/Meeting: (Policy Council Representative)

The hours a parent/guardian volunteers participating in the agency's Head Start/Early Head Start Policy Council. The hours include the time spent participating in the monthly meeting, committee meetings, helping set up and prepare for the meeting, drafting the agendas, organizing, calling parents regarding the meeting, etc.

**The Professional In-Kind Tracking Form** is used for Professional Services, Governing Board meetings, and Donations. Details below are examples for these categories along with their respected codes as on the form.

## F. Professional Services: (Presenters)

The hours a professional trainer/presenter volunteers training parents on for any specialized subject. The title of the training and the credentials of the trainer must be documented on the form along with the name of the agency.

**Note:** The Area Manager is responsible for determining the Fair Market Value at an hourly rate provided the professional presenter and record it on the form. The manager may consult with the presenter to determine the value.

### G. Professional Services: (Community Volunteers)

The hours a community volunteer provides performing professional services. The professional services include plumbing, electrician, painter, landscaper, etc. The type of service provided must be recorded on the form.

**Note:** The Area Manager is responsible for determining the Fair Market Value's hourly rate as provided by the professional.

## H. Governing Board: (Board of Directors)

The hours a board member volunteers attending trainings or meetings. (For Main Office use only)

## I. Donations: (Items/Supplies)

Any items or supplies donated to the center for the month by an individual or agency. Must include the description of the item or supply donated and the quantity that was received.

**Note:** The Area Manager is responsible for determining the Fair Market Value per item and record it on the form.

#### J. Donations: (Rental)

The Fair Market Value of any operational center or building provided rent-free for the month. Recorded at only Fair Market Value for the month. **Note:** For Main Office use only.

## 2. Auditing of the In-Kind Forms

NINOS, Inc.'s Finance Department will audit the follow item on the each In-Kind Form. Note that each In-Kind form must be completed in blue or black ink and cannot contain any correction fluid.

**A. The Volunteer Information** (shown below) is required for all In-Kind Tracking forms. All fields must be completed, with the exception of the ChildPlusID section. The ChildPlusID is only required for a volunteer is classified as a Parent or Guardian.

| <i>Volunteer Information:</i><br>Last Name | First                                      | ChildPlusID (For Parents Only)                      |
|--------------------------------------------|--------------------------------------------|-----------------------------------------------------|
| Living Address                             | CityState                                  | e Zip                                               |
| Volunteer Description (mark with an x)     |                                            |                                                     |
| Agency or Business Doard Member            | Community Volunteer Former Parent/Guardian | Non-Parent Parent/Guardian                          |
| Site                                       | Classroom (ID) Progr                       | ram (mark with an x)<br>Head Start Early Head Start |

## Look for the Following Items when Auditing the Paperwork:

- Name of the Volunteer (Last, First)
- > ChildPlus ID only if volunteer is a Parent/Guardian
- Living Address with city state and zip
- > A Volunteer Description must be selected
- Site is the center name
- Classroom ID is provided in following format 1.PA19-3.F

"No Classroom" will be written out if In-Kind was provided to the center as a whole and note associated with one class

Program: selected as Head Start or Early Head Start

#### **B. Hours Recorded**

Only quarter hours are recorded for In-Kind on the calendar and the totals below for each category. There should be no deviation from this requirement.

| 1 1001 - 1 + 5 1000000 = 1/5 + 50 10000 = 1/5 + 50 100000000000000000000000000000000 | 1 hour = 1 | 45 minutes = .75 | 30 min. = .5 | 15 min. =.25 |
|--------------------------------------------------------------------------------------|------------|------------------|--------------|--------------|
|--------------------------------------------------------------------------------------|------------|------------------|--------------|--------------|

#### Look for the Following Items when Auditing the Paperwork:

- > Only quarter hours are recorded on the calendar
- > Only quarter hours are recorded for each In-Kind category
- Total hours match what was recorded on the calendar for each category

| Date  | Hours<br>(A) | Hours<br>(B) | Hours<br>(C) | Hours<br>(D-1/D-2) | Hours<br>(E) | Date  | Hours<br>(A) | Hours<br>(B) | Hours<br>(C) | Hours<br>(D-1/D-2) | Hours<br>(E) | Date           | Hours<br>(A)      | Hours<br>(B)          | Hours<br>(C)  | Hours<br>(D-1/D-2)  | Hours<br>(E) |
|-------|--------------|--------------|--------------|--------------------|--------------|-------|--------------|--------------|--------------|--------------------|--------------|----------------|-------------------|-----------------------|---------------|---------------------|--------------|
| 1     |              |              | .5           |                    |              | 12    |              |              | .5           |                    |              | 23             |                   |                       | .25           |                     |              |
| 2     |              | 1            | .5           |                    |              | 13    |              |              | •5           |                    |              | 24             |                   |                       |               |                     |              |
| 3     |              | 1            | .5           |                    |              | 14    |              | 2            | .5           |                    | - 17         | 25             |                   |                       | .5            |                     |              |
| 4     |              |              | .5           |                    |              | 15    |              |              |              |                    |              | 26             |                   |                       |               |                     |              |
| 5     |              |              | .5           |                    |              | 16    |              | 1            | .5           |                    |              | 27             |                   |                       | .5            |                     |              |
| 6     |              |              |              |                    |              | 17    |              |              | .5           |                    |              | 28             |                   |                       |               |                     |              |
| 7     |              |              |              |                    |              | 18    |              | 1            | .5           |                    |              | 29             |                   |                       | .75           |                     |              |
| 8     |              | 2            | .5           |                    |              | 19    |              |              | .5           |                    |              | 30             |                   |                       |               |                     |              |
| 9     |              |              | .5           |                    |              | 20    |              |              | .5           |                    |              | 31             |                   |                       |               |                     |              |
| 10    |              |              | .5           |                    |              | 21    |              |              |              |                    |              | Total          |                   |                       | 2             |                     |              |
| 11    |              |              | .5           |                    |              | 22    |              |              |              |                    |              | Use q<br>1 hou | uarter h<br>r = 1 | ours only<br>30 min = | . <b>5</b> 19 | <br>min= <b>.25</b> |              |
| Total |              | 4            | 4.5          |                    |              | Total |              | 4            | 4            |                    |              |                |                   |                       |               |                     |              |

Donated Services: Home visits and Parent Teacher conferences do not qualify. On the calendar above, record the time you have donated on each day for the month. Note each column is an individual type of In-Kind reference below for the column's corresponding code. Tally hours on the calendar below.

|      | Classroom Activities (41000)                                                                                                    |       |
|------|----------------------------------------------------------------------------------------------------|-------|
| Code | Activity                                                                                                    | Hours |
| (A)  | Classroom Volunteer: time provided as a sub,<br>reading a book, supervising , serving meals and<br>other assistance directly in the classroom.                                                            |       |
| 100  | Non Classroom Activities (43000)                                                                                                    |       |
| Code | Activity                                                                                                    | Hours |
| (B)  | Support to Staff: material preparation, office<br>work, food service in the kitchen, recruitment,<br>transportation, field trip help, and general mainte-<br>nance around the center                      | 8     |
|      | Parent Child Activity (44000)                                                                                                    |       |
| Code | Activity                                                                                                    | Hours |
| (C)  | Parent/Child Activity (School Readiness): parent<br>provides observational feedback to staff on indi-<br>vidualization activates; Wash/Dry of naptime mat<br>covers; PCA: lesson planning; Homework; etc. | 10.5  |

| Training/Meeting (43000) |                                                                                                    |       |  |  |  |  |
|--------------------------|----------------------------------------------------------------------------------------------------|-------|--|--|--|--|
| Code                     | Activity                                                                                                    | Hours |  |  |  |  |
| (D-1)                    | Parent Committee Member/Officer: parent<br>participates in a parent committee meeting,<br>preparing the parent committee agenda,<br>planning and organizing parent committee<br>meeting activities, call other parent about<br>meetings, plans, etc.                                                                         |       |  |  |  |  |
| (D-2)                    | Attend Training                                                                                                    |       |  |  |  |  |
|                          | Total Hours (D)                                                                                                    |       |  |  |  |  |
| (E)                      | Policy Council Representative/Community<br>Member and Officer: parent participate in<br>Policy Council as representative from their<br>center or officer role, and any additional<br>hours provided in part of a special commit-<br>tee/advisory group such as the scholarship<br>committee or health service advisory group |       |  |  |  |  |

## **C. Professional Services**

The Fair Market Value at an hourly rate must be recorded on the In-Kind form related to Professional Service by a Presenter or Community Volunteer in the Tally section of the form.

## Look for the Following Items when Auditing the Paperwork:

- > For Presenters Title of the presentation is written out
- For Presenters Agency the presenter is written out
- > For Community Volunteers the type of service written out
- > Fair Market Value per hour is provided
- > Quarter hours are used
- > Hours recorded match the calendar

| e.   | Professional Services                                                              |       | Professional Services | (45000) | _                                                                                                    |       |                            |
|------|------------------------------------------------------------------------------------|-------|-----------------------|---------|----------------------------------------------------------------------------------------------------|-------|----------------------------|
|      |                                                                                    |       |                       | Code    | Activity                                                                                                    | Hours | Fair Market<br>Value (Hr.) |
| Code | Activity                                                                           | Hours | Value (Hr.)           | (E)     | Presenters: Specialized Training<br>(Provide Presenter Title and Agency)                                                                                           |       | Ś /Hr                      |
|      | Presenters: Specialized Training<br>(Provide Presenter Title and Agency)           | 8     | P                     | (")     | Title:<br>Agency:                                                                                                    |       | ¢/                         |
| (F)  | Title: <u>Adult Mental Health</u><br>Agency: <u>TX Health &amp; Human Services</u> | 2     | \$ <u>50</u> /Hr.     | (G)     | Community Volunteers - Profession-<br>al Services: Plumbing Electrician,<br>Landscaping, Painter, etc.<br>(Provide Description of Service)<br>Service:<br>Plumbing | 1.25  | \$ <u>50</u> /Hr.          |

#### **D.** Donations

Donations of Items and Supplies will only be recorded in the tally section of the form that is consider as In-Kind. The item or supply that was provided must be listed along with the quantity of how many were received and the Fair Market Value per item. Fair Market Value Total must be calculated.

## Look for the Following Items when Auditing the Paperwork:

- > Name of item or supply is written out
- > Quantity of the item received is written out
- > Fair Market Value per item or supply is written out
- > Total Fair Market Value of Donation calculated and written out

#### E. Certification of the In-Kind Form

The In-Kind form must be certificated by the volunteer, center staff and the Area Manager.

## Look for the Following Items when Auditing the Paperwork:

- Volunteer's name is in print
- > Volunteer Signature is provided
- Center Staff Signature is provided
- > Area Manger's initials is provided

#### 3. Recording In-Kind on ChildPlus

NINOS, Inc.'s Finance Department will record In-Kind on the ChildPlus system once a form has passed an audit check

## A. Accessing the In-Kind Module on ChildPlus

Access the In-Kind module on ChildPlus by selecting on the Management tab and then selecting the module In-Kind

| ChildPlus |                   |                              |                      |                  |               |          |                  |
|-----------|-------------------|------------------------------|----------------------|------------------|---------------|----------|------------------|
| Services  | To-Do List        | Entry Express                | Management           | Dashboard        | Reports       | Setup    | Enter Report # 🝷 |
| Personnel | Professional Deve | lopment <del>-</del> Communi | ty Resources In-Kind | PIR Internal N   | 1onitoring CL | ASS® Coa | aching           |
|           |                   |                              | Ĺ,                   | In-Kind (Ctrl+K) |               |          |                  |

### **B. Search for the Volunteer In-Kind Profile**

Next search for the volunteer In-Kind profile by typing in the Volunteer Name in the search tool found in the bottom left corner of the screen.

| Change Who Appears in this List    |
|------------------------------------|
| Enter name, ssn, dob, phone, 🛙 🗙 🔍 |
| Add New In-Kind Volunteer          |

If the search result pins an adult with the name entered select the name and the volunteer In-Kind profile will open to the Volunteer Information.

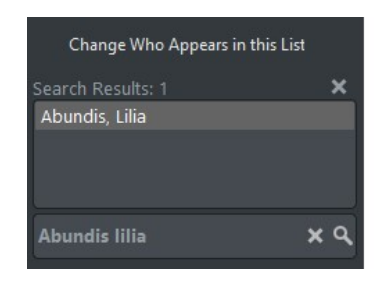

Verify that the In-Kind profile matches the In-Kind form that is being recorded by either the ChildPlus ID or address, as there may be volunteers with the same name.

| n-Kind                          |                     | 🛄 Delet                  | e In-Kind Volunte | er      | 5         | Attach    | iments (0)   | B Save |
|---------------------------------|---------------------|--------------------------|-------------------|---------|-----------|-----------|--------------|--------|
| Volunteer <u>I</u> nfor         | mation T <u>r</u> a | nsactions                |                   |         |           |           |              |        |
| <ul> <li>Information</li> </ul> |                     |                          |                   |         |           |           |              |        |
| ast Name                        | First               |                          | Middle            | Suffix  | Preferred | P         | revious      |        |
| SN                              | Birthday            | Gender                   | Marital Status    | Race    | 2         |           | ChildPlusII  |        |
| anguage<br>English              | P                   | roficiency<br>Proficient | Primary<br>• 🗹    |         |           |           |              |        |
| Spanish                         | •                   | Moderate                 | •                 |         |           |           |              |        |
|                                 | •                   |                          | • 🗆               |         |           |           |              |        |
| ✓ Address                       | )                   |                          |                   |         | Vie       | w changes | made by Chil | dPlus  |
| Z Living address                | is the same         | as the family's          |                   |         |           |           |              |        |
| iving Address                   |                     | Address Line 2           | City              | rlingon | St        | ate Zip   | C            | ounty  |

## **C. Verify Volunteer Description**

For PIR verify and make any necessary correction to the classification of the volunteer on ChildPlus. Note that the classification of the volunteer on ChildPlus must match as the selection made on the In-Kind form.

| ✓ Volunteer Information                                                                                              |                  |          |
|----------------------------------------------------------------------------------------------------|------------------|----------|
| Volunteer Description PIR                                                                                            | •                | Active 🗹 |
| Agency or Business<br>Board Member<br>Community Volunteer<br>Former Parent/Guardian<br>Non-Parent<br>Parent/Guardian | d TB Test Result |          |

## D. The Transaction Tab

The Transaction tab is were In-Kind is recorded on ChildPlus.

| ChildPlus                                                                    |                                                                                                    |
|------------------------------------------------------------------------------|----------------------------------------------------------------------------------------------------|
| Services To-Do List Entry E                                                  | xpress Management Dashboard Reports Setup Enter Report # 🔻                                              |
| Personnel Professional Development*_                                         | Community Resources In-Kind PIR Internal Monitoring CLASS® Coaching                                     |
| In-Kind Volunteers (4)<br>Abundis, Lilia<br>Camacho, Gonzalo<br>Garay, Alice | In-Kind Delete In-Yod Volunteer 여 등 @ Attachments (0) Bave 3<br>Nicholas Guajardo                       |
| Guajardo, Nicholas                                                           | Volunteer Information       Transactions         • Defaults for In-Kind Transactions for this Volunteer |

In the Transaction Tab each category of In-Kind will be recorded a separate transition for the month by clicking on **Add Transaction** 

| Date | ▼ P | rogram | Service Type | Service Description | Service Area | Quantity | Rate | Amount |
|------|-----|--------|--------------|---------------------|--------------|----------|------|--------|
|      | <   | NONE>  |              |                     |              | 0.00     | 0.00 | \$0.00 |
|      |     |        |              |                     |              |          |      |        |
|      |     |        |              |                     |              |          |      |        |
|      |     |        |              |                     |              |          |      |        |
|      |     |        |              |                     |              |          |      |        |
|      |     |        |              |                     |              |          |      |        |
|      |     |        |              |                     |              |          |      |        |

For each transaction, the field boxes below will need to be completed to successful record In-Kind on ChildPlus. Note to follow the insruction that follow as these are the only filed that will need to be completed. All other field are not necessary and will not be completed.

The following fields will need to be completed below based on the In-Kind form being recorded on ChildPlus.

| 1) Date               | Will be the last day of the month being recorded                                                                 |
|-----------------------|----------------------------------------------------------------------------------------------------|
| 2) Quantity           | Place the number of hours for the In-Kind<br>(For Donations place quantity of item/supply)                       |
| 3) <b>Rate</b>        | The correspond rate related the In-Kind begin recorded<br>(For Donation price per item/supply or price of rent)  |
| 4) <b>Туре</b>        | The type of In-Kind that is begin recorded (The rate of the In-Kind is provided here)                            |
| 5) <b>Description</b> | Only for Donation Type In-Kind for item/supply                                                                   |
| 6) <b>Site</b>        | Select the corresponding Center                                                                                  |
| 7) Classroom          | Select the corresponding Classroom at the center<br>(select No Classroom if no Classroom was identified in form) |
| 8) <b>Program</b>     | Select Head Start or Early Head Start                                                                            |

| Date PIR Quantit             | y Rate Amount     | Units            | Funding                   |   |
|------------------------------|-------------------|------------------|---------------------------|---|
| <b>(1)</b>                   | 2) 0.00(3) \$0.00 |                  | < No Funding >            | • |
| Туре                         | Description       |                  | Service Area              |   |
| (4)                          | - (5)             |                  | •                         |   |
| Site                         |                   | Classroom        |                           |   |
| Bonita Park HS-PA03          | - (6)             | 1.PA03-4.F       | (7) •                     |   |
| Program<br><none> (8)</none> | ▼ □ Father/ Fath  | er Figure relate | d activity 🗌 In Classroom |   |

Repeat this process to each category of In-Kind that was recorded for the month on the In-Kind Tracking Form.

#### E. Finance Department Certification of Form

The Finance Department staff that recorded In-Kind on ChildPlus will initials and date each form in the area provided. This will document that the staff has audit the paper work and recorded In-Kind on ChildPlus and any other system as required by the Department. Certified In-Kind forms will be filed accordingly.

In-Kind Clerk only: Date entered into Child Plus: / / In-Kind Clerk Initials: \_\_\_\_\_

#### 4. How to create an In-Kind Profile for Parent/Former Parent

Follow these steps below if a volunteer who is classified as a parent/guardian or former parent/guardian if their In-Kind profile cannot be found the In-Kind Module following the steps covered in Section 3 Subsection B.

#### A. Locate the Adult in the Service Tab

To access or create an In-Kind Profile of a Parent/Guardian or Former Parent/Guardian you will lookup the adult using the ChildPlusID or Name.

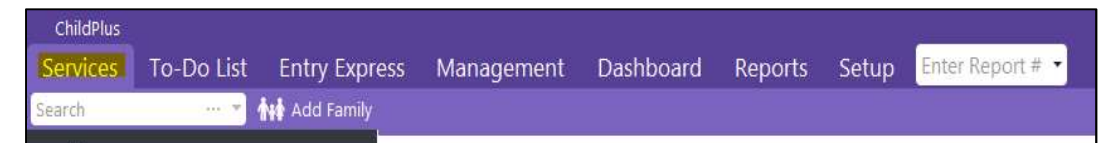

Using the search toolbar you see on this tab below Services and enter the ChildPlusID of the adult located on the In-Kind Tracking Form and hit the enter.

| 4387             |                   | Family            | ageinei |        | asribouru       | reports |
|------------------|-------------------|-------------------|---------|--------|-----------------|---------|
| Search Results   | Recently Accessed | Show Participants | 5 (0)   | Show   | w Non-Participa | nts (1) |
| Name             |                   | *                 | DOB     | Gender | Adult or Child  | CPID    |
| Q Abundis, Lilia | K. (Adult)        |                   |         | F      | Adult           | 14387   |

Clicking on the adult's name and their profile will open up as a tab as shown below

| ilia Abundis 🗙 🕂              |                                   |       |        |     |         |            |              |                 |     |
|-------------------------------|-----------------------------------|-------|--------|-----|---------|------------|--------------|-----------------|-----|
| Application Family Services   | lis (Adult)<br>11 27y CPID: 14387 |       |        |     | P FI    | ags 🖂 Send | Message 🗄 Pr | int Application | 9 D |
| Family Members                |                                   |       |        |     |         |            |              |                 |     |
| A Family Information          |                                   |       |        |     |         | FamilyID   | 4659         |                 |     |
| <u>Q</u> Lilia Karina Abundis | Primary                           | Adult | Female | DOB | 8/18/91 | CPID       | 14387 Mor    | e In-Kind       |     |
| 🙎 Selina Marie Smith          | 5y 0m                             | Child | Female | DOB | 4/07/14 | CPID       | 14386 Mor    |                 |     |
| 8 Raven Lisa Smith            | 2y 2m                             | Child | Female | DOB | 1/12/17 | CPID       | 15016 Mor    | e               |     |

From here select the Service Area **Application** and then select the adult **In-Kind** link. This will create and In-Kind Profile for the volunteer and take you to the In-Kind Module.

## **B. Address Missing or Need to be Changed**

If the address is missing on a parent/guardian or former parent/guardian volunteer or is different from the In-Kind form please contact Data Compliance for assistance as we will make these changes to add the address or make the necessary changes.

| Living address is the | e same as the family's     |                          |       |     |        |
|-----------------------|----------------------------|--------------------------|-------|-----|--------|
| Living Address        | Address Line 2             | City                     | State | Zip | County |
|                       |                            |                          | TX    | 0   | 0      |
| Mailing address is s  | ame as living 🗸 Mailing ad | dress is same as family' | s     |     |        |
|                       |                            | ,                        |       |     |        |
| Mailing Address       | Address Line 2             | City                     | State | Zip |        |
|                       |                            |                          | TX    | 0   | 0      |
| E-Mail                |                            | Phone Numbers            |       |     |        |
|                       |                            | Phone Humbers            |       |     |        |
|                       |                            |                          |       |     |        |
|                       |                            |                          |       |     |        |
|                       |                            |                          |       |     |        |

## C. Classify Volunteer Description

▼ Volunteer Information

Once an In-Kind profile has been created, classify the volunteer as a Parent/Guardian or Former Parent/Guardian according to the In-Kind Tracking Form

| Volunteer Description PIR                                                                                            |                  |    | Active |
|----------------------------------------------------------------------------------------------------|------------------|----|--------|
| Agency or Business<br>Board Member<br>Community Volunteer<br>Former Parent/Guardian<br>Non-Parent<br>Parent/Guardian | d TB Test Result | Ψ. |        |

5. How to create an In-Kind Profile for Other Volunteers other than Parents

Follow these steps below if a volunteer other than a parent/guardian or former parent/guardian cannot be found in the In-Kind Module following the steps covered in Section 3 Subsection B.

#### A. Add New In-Kind Volunteer

To add a new In-kind volunteer locate the option below the search toolbar on the bottom left corner of the screen.

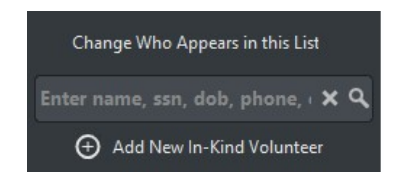

If the volunteer being added is and individual select the option create a new In-Kind Volunteer for a Family Member or Personnel, or a new person as shown below and press ok.

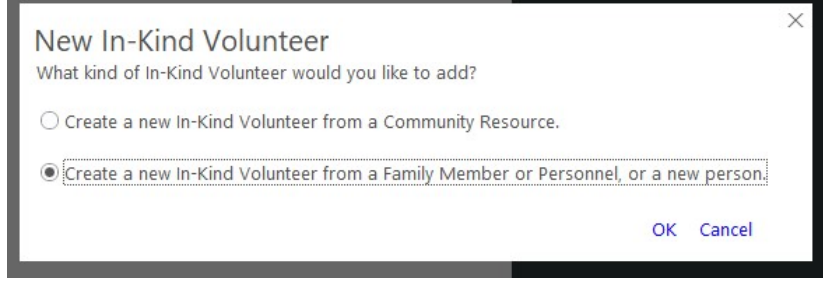

If the volunteer is an agency our business, please contact Data Compliance to add their In-Kind profile.

The Last and First Name is all that is need when prompted to add a new In-Kind volunteer in the ChildPlus system.

| Add New Ir        | n-Kind Volunteer           |
|-------------------|----------------------------|
| Last Name         | Guajardo                   |
| First Name        | Nicholas                   |
| Social Security # |                            |
|                   | Search for existing person |
| Birthday          |                            |
|                   | OK Cancel                  |
|                   |                            |

ChildPlus may alert you if there is a possible duplicate person already in the system that may be the volunteer you are adding. To verify if the person is already in the system select the name click on the option **Select Existing Person**.

| Add New                      | / In-Kind V                           | olunteer                         | Possibl                             | e Duplicate Pe                                    | eople Fou                     | und                       |
|------------------------------|---------------------------------------|----------------------------------|-------------------------------------|---------------------------------------------------|-------------------------------|---------------------------|
| The individual him/her and o | l you have chose<br>choose "Select Pe | n to add may a<br>erson". Otherw | lready be in th<br>ise, select "Ade | ne system. If he/she ap<br>d Person" to add a bra | ppears in the<br>and new pers | list below, select<br>on. |
| First Name                   | Last Name                             | Birthday                         | SSN                                 | Family Memb                                       | Personnel                     | In-Kind Volunt            |
| Nicholas                     | Guajardo                              | 1/13/1990                        |                                     |                                                   | Yes                           |                           |
| Nicholas                     | Guajardo                              |                                  |                                     |                                                   |                               | Yes                       |

The staff will need to see if the information in the system matches the information on the In-Kind Tracking Form to determine if this is indeed the same person. If the staff concludes that it is not the same person then click on the option **Cancel Add** and follow the steps again to add a volunteer and when prompted, again click on the option **Add New Person**.

Contact Data Compliance for assistance as need on this if verification cannot be determined.

## **B. Adding the Volunteer Information**

Once an In-Kind profile has been created for the volunteer the volunteer information will need to be recorded on ChildPlus.

The address will be recorded according to the In-Kind Tracking Form.

| ✓ Address      |                |      |       |     |        |  |
|----------------|----------------|------|-------|-----|--------|--|
| Living Address | Address Line 2 | City | State | Zip | County |  |
|                |                |      |       | 0   | 0      |  |

The Volunteer Description will be recorded according to the In-Kind Tracking Form.

| ✓ Volunteer Information                                                                                              |                  |        |
|----------------------------------------------------------------------------------------------------|------------------|--------|
| Volunteer Description PIR                                                                                            | *                | Active |
| Agency or Business<br>Board Member<br>Community Volunteer<br>Former Parent/Guardian<br>Non-Parent<br>Parent/Guardian | d TB Test Result |        |

Once this information has been inputted for the volunteer In-Kind profile transactions may be recorded according to Section 3 Subsection D.

If the address cannot be added or modified, please contact Data Compliance for assistance to make the necessary changes.

## 6. Report 4315 – Monthly In-Kind Amounts (Dollars) Finance

The Finance Department can run monthly In-Kind reports using ChildPlus report 4315. Follow the steps below to generate the report by month by center or organization level.

## A. Access the report

Access the report by typing "4315" on the **Enter Report #** Search bar on ChildPlus.

| ChildPlus |            |               |            |           |         |       |                  |
|-----------|------------|---------------|------------|-----------|---------|-------|------------------|
| Services  | To-Do List | Entry Express | Management | Dashboard | Reports | Setup | Enter Report # 🝷 |

## **B. Report Criteria**

Note you can customize your report with using these following criteria options:

- a) **Programs** may select to run Head Start or Early Head Start at the same time
- b) **Sites** may select particle sites to run a view In-Kind
- c) **Volunteer Description** may select particular type of volunteer you want view
- d) Service Type may select particular type of In-Kind you want to view
- e) **Grouping** may group by sites or not
- f) **Type** Detail will show each transaction Summary will sum all transactions
- g) Volunteer Period Begin and End should be the start/end of the physical year
- h) **Report** Dollars should be selected for this option only
- i) **Subtotal** Service Type should be selected for this option only

| Programs 🗌 All                                                                                                    | Volunteer Description 🗹 All                                                                                                    | Grouping                                                     |
|----------------------------------------------------------------------------------------------------|----------------------------------------------------------------------------------------------------|--------------------------------------------------------------|
| NONE> Early Head Start ✓ Head Start (a)                                                                                                    | <ul> <li>✓ A - Agency or Business</li> <li>✓ B - Board Member</li> <li>✓ C - Community Volunteer</li> <li>✓ F - Former Parent/Guardian</li> <li>✓ N - Non-Parent</li> <li>✓ P - Parent/Guardian</li> </ul> | O None<br>Site<br>Classroom<br>Page break after each group   |
| Group By Agency                                                                                                    | Service Area 🗹 All                                                                                                    | (f) Detail                                                   |
| Agencies 📈 All                                                                                                    |                                                                                                    | Volunteer Summary                                            |
| Sites                                                                                                    |                                                                                                    | (g) <sup>Begin</sup> 4/1/19 (g)<br>End 3/31/20 (g)<br>Report |
| Classrooms 🗹 All                                                                                                    |                                                                                                    | (n) Hours                                                    |
| Ninos, Inc. Head Start - < No Site >                                                                                                    | Service Type                                                                                                    | Oriours                                                      |
| Source A contraction of the second second | C - (A) Classroom Activities \$15.50                                                                                                    | Subtotal                                                     |
| Beacon Bay EHS-E11                                                                                                    | D2 - (I) Donation - Rental                                                                                                    | O None                                                       |
| V < No Classroom > T                                                                                                    | <ul> <li>✓ NC1 - (B) Non Classroom Activites \$</li> <li>✓ NC2 - (D) Parent Committee/Attend</li> </ul>                                                                                                    | (i) • Service Type<br>Program                                |

Once the options have been select click on **Preview** on the top right corner to generate the report.

## **C. Report Preview**

The report will break down by center and each category of In-Kind that incurred for each month. Below is a preview of the generated report.

| Ninos, Inc. Head Start           Bonita Park HS-PA03           Apr 19         May 19         Jun 19         Jul 19         Aug 19         Sep 19         Oct 19         Nov 19         Dec 19         Jan 20         Feb 20         Mar 20         Total           (C) Parent Committee/Attend Trait         \$972.00         0         56.572.00         56.572.00         572.00         572.00         572.00         57.572.00         5872.00         5872.00         5872.00         5872.00         5872.00         5872.00         5872.00         5872.00         5872.00         5872.00         5872.00         5872.00         5872.00         5872.00         5872.00         5872.00         5872.00         5872.00         5872.00         5872.00         5872.00         5872.00         5872.00         5872.00         5872.00         5872.00         5872.00         5872.00         5872.00         5872.00         5872.00         5872.00         5872.00         5872.00         5872.00         5872.00         5872.00         5872.00         5872.00         5872.00         5872.00         5872.00         5872.00         5872.00         5872.00         5872.00         5872.00         5872.00         5872.00         5872.00         5872.00         5872.00         5872.00         5872.                                                                                   | 5/18/2019<br>4:55 pm<br>N2238      |                  |                |              |        | Programs      | Ninos<br>4315 - Ma | , Inc. I<br>onthly In | Head St<br>Kind Am  | ounts  | 2020          |        |                 |                  | Page<br>ChildPl     |
|----------------------------------------------------------------------------------------------------|------------------------------------|------------------|----------------|--------------|--------|---------------|--------------------|-----------------------|---------------------|--------|---------------|--------|-----------------|------------------|---------------------|
| Bonita Park HS-PA03           Apr 1%         May 1%         Jun 1%         Jul 1%         Aug 1%         Sep 1%         Oct 1%         Nov 1%         Dec 1%         Jan 20         Feb 20         Mar 20         Total           (C) Parent Committee/Attend Trait         \$972.00         0         5072.00         5072.00         5072.00         5072.00         5072.00         5072.00         5072.00         5072.00         5072.00         5072.00         5072.01         5072.00         5072.01         5072.02         5072.01         5072.01         5072.01         5072.01         5072.01         5072.01         5072.01         5072.01         5072.01         5072.01         5072.01         5072.01         5072.01         5072.01         5072.01         5072.01         5072.01         5072.01         5072.01         5072.01         5072.01         5072.01         5072.01         5072.01         5072.01         5072.01         5072.01         5072.01         5072.01         5072.01         5072.01         5072.01         5072.01         5072.01         5072.01         5072.01         5072.01         5072.01         5072.01         5072.01         5072.01         5072.01         5072.01         5072.01         5072.01         5072.01         5072.01         5072.                                                                                       | Ninos, Inc. Head Start             |                  |                |              |        | . rograms     |                    |                       |                     |        |               |        |                 |                  |                     |
| Apr 19         May 19         Jun 19         Jul 19         Aug 19         Sep 19         Oct 19         Nov 19         Dec 19         Jan 20         Feb 20         Mar 20         Total           (C) Parent /Child Activity \$15.50         \$6,572.00         \$6,572.00         \$6,572.00         \$6,572.00         \$6,572.00         \$6,572.00         \$872.00         \$872.00         \$872.00         \$872.00         \$872.00         \$872.00         \$872.00         \$872.00         \$872.00         \$872.00         \$872.00         \$872.00         \$872.00         \$872.00         \$872.00         \$872.00         \$872.00         \$872.00         \$872.00         \$872.00         \$872.00         \$872.00         \$872.00         \$872.00         \$872.00         \$872.00         \$872.00         \$872.00         \$872.00         \$872.00         \$872.00         \$872.00         \$872.00         \$872.00         \$872.00         \$872.00         \$872.00         \$872.00         \$872.00         \$872.00         \$872.00         \$872.00         \$872.00         \$872.00         \$872.00         \$872.00         \$872.00         \$872.00         \$872.00         \$872.00         \$872.00         \$872.00         \$872.00         \$872.00         \$872.00         \$872.00         \$872.00         \$872.00         \$872.00         \$872. | Bonita Park HS-PA03                |                  |                |              |        |               |                    |                       |                     |        |               |        |                 |                  | <u></u>             |
| Of Parent Committee/Attend Train         Store 200         Store 200         St      | (C) Parent (Child Activity \$15.50 | Apr 19           | May<br>\$6.572 | y 19<br>2 00 | Jun 19 | Jul 19        | Aug 19             | Sep 19                | Oct 19              | Nov 19 | Dec 19        | Jan 20 | Feb 20          | Mar 20           | Total<br>\$6.572.00 |
| Total 50 \$7,544.00;<br>Report Totals<br>i Apr 19; May 19; Jun 19; Jul 19; Aug 19; Sep 19; Oct 19; Nov 19; Dec 19; Jan 20; Feb 20; Mar 20; Total;                                                                                                    | (D) Parent Committee/Attend Train  |                  | \$972          | 2.00         |        |               |                    |                       |                     |        |               |        |                 |                  | \$972.00            |
| Report Totals         i         Apr 19;         May 19;         Jun 19;         Jul 19;         Aug 19;         Sep 19;         Oct 19;         Nov 19;         Dec 19;         Jan 20;         Feb 20;         Mar 20;         Total;                                                                                                    | Total                              | \$0              | \$7,544        | 4.00         | \$0    | <b>\$</b> 0   | \$0                | \$0                   | \$0                 | \$0    | <b>\$</b> 0   | \$0    | \$0             | <mark>\$0</mark> | \$7,544.00          |
| Apr 19; May 19; Jun 19; Jul 19; Aug 19; Sep 19; Oct 19; Nov 19; Dec 19; Jan 20; Feb 20; Mar 20; Total;                                                                                                    | Report Totals                      |                  |                |              |        |               |                    |                       |                     |        |               |        |                 |                  |                     |
|                                                                                                    | Apr 19 May 1                       | 9 Ju             | un 19;         | Jul 19       | Aug1   | 9 Sep 1       | 9 Oct              | 19 Nov                | 19 Dec              | 19 Jan | 20 Feb 2      | 0 Mar  | 20              | Total            |                     |
| Total \$0 \$7,544.00 \$0 \$0 \$0 \$0 \$0 \$0 \$0 \$0 \$0 \$0 \$0 \$0 \$                                                                                                    | Total \$0 \$7,544.0                | 0 <mark>,</mark> | \$0            | \$0          | \$0    | ) <u></u> \$( | S                  | 0 3                   | 10 <mark>5</mark> 1 | 0 3    | 50 <b>5</b> 0 | ) 5    | i0 <b>\$</b> 7, | 544.00           |                     |
|                                                                                                    |                                    |                  |                |              |        |               |                    |                       |                     |        |               |        |                 |                  |                     |

## 7. Report 4315 – Monthly In-Kind Amounts (Hours) Family Services

The Family Service Department can run monthly In-Kind reports using ChildPlus report 4315. Follow the steps below to generate the report by month by center or organization level.

## A. Access the report

Access the report by typing "4315" on the **Enter Report #** Search bar on ChildPlus.

| ChildPlus |            |               |            |           |         |       |                  |
|-----------|------------|---------------|------------|-----------|---------|-------|------------------|
| Services  | To-Do List | Entry Express | Management | Dashboard | Reports | Setup | Enter Report # 🝷 |

## **B. Report Criteria**

Note you can customize your report with using these following criteria options:

- a) **Programs** may select to run Head Start or Early Head Start at the same time
- b) Sites may select particle sites to run a view In-Kind
- c) **Volunteer Description** may select particular type of volunteer you want view
- d) Service Type may select particular type of In-Kind you want to view
- e) **Grouping** may group by sites or not
- f) **Type** Volunteer Summary should be selected for this option only
- g) Volunteer Period Begin and End should be the start/end of the physical year
- h) **Report** Hours should be selected for this option only
- i) **Subtotal** None should be selected for this option

| Select a Report 4315 - Monthly In-Kind Amounts ×                                                                                                 |                                                                                                    |                                                                              |
|----------------------------------------------------------------------------------------------------|----------------------------------------------------------------------------------------------------|------------------------------------------------------------------------------|
| G <u>e</u> neral C <u>u</u> stom Filters I <u>n</u> dividuals                                                                                    |                                                                                                    |                                                                              |
| Programs ☐ All                                                                                                    | Volunteer Description       ✓ All         ✓ A - Agency or Business       ✓         ✓ B - Board Member       ✓         ✓ C - Community Volunteer       ✓         ✓ F - Former Parent/Guardian       (C)         ✓ N - Non-Parent       ✓         ✓ P - Parent/Guardian                                                                                                    | Grouping<br>O None<br>(e) Site<br>O Classroom<br>Page break after each group |
| Group By Agency  Agencies  Agencies  Agencies  Agencies  All  Sites  Agencies  Agencies  All  All                                                | Service Area 🗹 All                                                                                                    | Volunteer Period<br>Begin 4/1/19                                             |
| <ul> <li>✓ &lt; No Site &gt;</li> <li>✓ Beacon Bay EHS-E11 (b)</li> <li>✓ Beacon Bay HS-PA23 (b)</li> <li>Classrooms</li> <li>✓ All</li> </ul>   | Sapriza Turpa                                                                                                    | Report<br>(h) Dollars                                                        |
| Ninos, Inc. Head Start - < No Site >         ✓ < No Classroom >         Beacon Bay EHS-E11         ✓ < No Classroom >         ✓ < No Classroom > | Image: Service Type       Image: All Service Type         Image: Comparison of the service type       Image: All Service Type         Image: Comparison of the service type       Image: All Service Type         Image: Comparison of the service type       Image: Comparison of the service type         Image: Comparison of the service type       Image: Comparison of the service type         Image: Comparison of the service type       Image: Comparison of the service type         Image: Comparison of the service type       Image: Comparison of the service type         Image: Comparison of the service type       Image: Comparison of the service type         Image: Comparison of the service type       Image: Comparison of type         Image: Comparison of type       Image: Comparison of type         Image: Comparison of type       Image: Comparison of type         Image: Comparison of type       Image: Comparison of type         Image: Comparison of type       Image: Comparison of type         Image: Comparison of type       Image: Comparison of type         Image: Comparison of type       Image: Comparison of type         Image: Comparison of type       Image: Comparison of type         Image: Comparison of type       Image: Comparison of type         Image: Comparison of type       Image: Comparison of type         Image: Comparison of type       Image: Compa | Subtotal<br>None<br>Service Type<br>Program                                  |

Once the options have been select click on **Preview** on the top right corner to generate the report.

## **C. Report Preview**

The report will break down by center and volunteer and the amount of hours of In-Kind that incurred for each month... Below is a preview of the generated report.

| /18/2019<br>5:31 pm    |        |                 |        |              | Nino        | s, Inc . I  | Head S      | tart          |               |          |        |          | Page   |
|------------------------|--------|-----------------|--------|--------------|-------------|-------------|-------------|---------------|---------------|----------|--------|----------|--------|
| 5.51 pm                |        |                 |        |              | 4315 - 1    | Aonthly In  | -Kind An    | nounts        |               |          |        |          | Childe |
| 12238                  |        |                 | Prog   | grams: Early | Head Start, | Head Start, | Transaction | Date: 4/1/201 | 19 - 3/31/202 | 20       |        |          |        |
| Vinos, Inc. Head Start |        |                 |        |              |             |             |             |               |               |          |        |          |        |
| Denite Deck US DA02    |        |                 |        |              |             |             |             |               |               |          |        |          |        |
| Bonita Park HS-PAUS    |        |                 |        |              |             |             |             |               |               |          |        |          |        |
|                        | Apr 19 | May 19          | Jun 19 | Jul 19       | Aug 19      | Sep 19      | Oct 19      | Nov 19        | Dec 19        | Jan 20   | Feb 20 | Mar 20   | Total  |
| guayo-Garcia, Ana      |        | 16.00           |        | <u> </u>     |             |             |             |               |               | <u></u>  |        | <u> </u> | 16.00  |
| onzo, Monica           |        | 18.00           |        |              |             |             |             |               |               |          |        |          | 18.00  |
| rrera, Estrella        |        | 16.00           |        | ĺ            |             | ĺ           |             | 1             |               | 1        |        | l        | 16.00  |
| tache, Ceceila         |        | 16.00           |        | 1            |             |             |             |               |               |          |        |          | 16.00  |
| epeda, April           |        | 16.00           |        |              |             |             |             |               |               |          |        |          | 16.00  |
| lgado,Xochill          |        | 18.00           |        | Î            |             | 1           |             | 1             |               | 1        |        | ĺ        | 18.00  |
| az,Mariana             |        | 18.00           |        | 1            |             |             |             |               |               | 1        |        | 1        | 18.00  |
| rnandez,Maria          |        | 16.00           |        | Ī            |             |             |             | 1             |               |          |        |          | 16.00  |
| iray, Yesenia          |        | 16.00           |        |              |             |             |             |               |               |          |        |          | 16.00  |
| ispar, Judith          |        | 18.00           |        | 1            |             |             |             |               |               |          |        | 1        | 18.00  |
| nzalez, Irma           |        | 18.00           |        | 1            |             |             |             | 1             |               |          |        | 1        | 18.00  |
| nzalez, Santiago       |        | 18.00           |        | 1            |             | 1           |             | ·····         |               | î        |        | 1        | 18.00  |
| itierrez. Amanda       |        | 16.00           |        | 1            |             | 1           |             |               |               |          |        |          | 16.00  |
| izman. Julissa         |        | 18.00           |        |              |             |             |             |               |               |          |        |          | 18.00  |
| va. Yamilex            |        | 16.00           |        |              |             |             |             |               |               |          |        |          | 16.00  |
| endoza. Yesica         |        | 18.00           |        | ·····        |             |             | ·····       | ·····         |               |          |        | ·····    | 18.00  |
| randa Maribel          |        | 18.00           |        | <u>†</u>     |             |             |             | <u>†</u>      |               | <u>†</u> |        | <u>†</u> | 18.00  |
| reles Esteban          |        | 26.00           |        |              |             |             |             |               |               |          |        |          | 26.00  |
| rez Seslev             |        | 18.00           |        |              |             |             |             |               |               |          |        |          | 18.00  |
| vna Santos             |        | 36.00           |        | ·····        |             |             |             |               |               |          |        | ·····    | 36.00  |
| odriguez-Lozova Ana    |        | 18.00           |        | ·····        |             | ·····       |             | ·····•        |               | ·····•   |        | ••••••   | 18.00  |
| vel Cindy              |        | 18.00           |        | ·····        |             |             |             |               |               |          |        |          | 18.00  |
| enz Ruby               |        | 18.00           |        |              |             |             |             | ·····         |               |          |        | ·····    | 18.00  |
| divar Daisy            |        | 18.00           |        |              |             |             |             |               |               |          |        |          | 18.00  |
| Idez Cristina          |        | 18.00           |        |              |             |             |             |               |               |          |        |          | 18.00  |
| tel                    |        | 460.00          |        | ·····        |             |             |             |               |               |          |        |          | 400.00 |
|                        |        | 400.00 <u>;</u> |        |              |             |             |             |               |               |          |        |          | 400.00 |
| eport lotals           |        |                 | 1 15   |              |             |             |             |               | D 17          | 1 07     | F 1 05 |          |        |
|                        | Apr 1  | May 19          | Jun 19 | Jul 19       | Aug 19      | Sep 19      | Uct 19      | Nov 19        | Dec 19        | Jan 20   | Feb 20 | Mar 20   | lotal  |
| /tai                   | 0      | 460.00          | U      | 0 [          | 0           | U           | U           | U             | U             | U        | U      | 0        | 460.00 |

## 8. Document Donations: Rentals on the In-Kind Form

Donations: Rentals will be documented using the Professional In-Kind Tracking Form by the Finance Department monthly. The Fair Market Value of any operational center or building provided rent-free for the month will be recorded as In-Kind. Follow the steps below to complete the form.

#### **A. Volunteer Information Requirements**

The Volunteer Information (shown below) is required for all In-Kind Tracking forms. The name of the agency/business or owner of the property, the complete address of the location, selected the appropriate Volunteer Description, the Site and program as Head Start or Early Head Start.

| <i>Volunteer Information:</i><br>Last Name                                           | First                                          | ChildPlusID (For Parents Only)                     |
|--------------------------------------------------------------------------------------|------------------------------------------------|----------------------------------------------------|
| Living Address                                                                       | City State                                     |                                                    |
| Volunteer Description (mark with an x)         Agency or Business       Board Member | Community Volunteer     Former Parent/Guardian | Non-Parent Parent/Guardian                         |
| Site                                                                                 | Classroom (ID) Progra                          | am (mark with an x)<br>Head Start Early Head Start |

## B. Volunteer dates of donation for (Month & Year)

Write the Month and Year of when the in-kind time was donated, for example, **March 2019**.

#### **C. Document Fair Market Value**

In the area provided (shown below) document the Total Fair Market Value of the Donation: Rental for the month.

| Donations (42000) |                                                                                                    |                              |  |  |  |  |  |
|-------------------|----------------------------------------------------------------------------------------------------|------------------------------|--|--|--|--|--|
| Code              | Activity                                                                                                    | Fair Market<br>Value (Total) |  |  |  |  |  |
| (I)               | Donation—Items/Supplies<br>(Provide Description and Quantity below)<br>Items/<br>Supplies:<br>Quantity:(\$/each) |                              |  |  |  |  |  |
| (L)               | Donation—Rental                                                                                                  | \$500                        |  |  |  |  |  |

## **D. Certification of the In-Kind Form**

Certification of the In-Kind Form will be determined as needed by the Finance Department for Donation: Rentals

## 9. Document Governing Board: (Board of Directors) on the In-Kind Form

Governing Board: (Board of Directors) In-Kind will be document using the Professional In-Kind Tracking Form by the Finance Department monthly. The hours a board member volunteers attending trainings or meetings will recorded as In-Kind. Follow the steps below to complete the form.

## **A. Volunteer Information Requirements**

The Volunteer Information (shown below) is required for all In-Kind Tracking forms. All areas must be completed expected for the ChildPlus ID and Classroom ID for the Board Member. Board Member will be marked for the Volunteer Description, the site will be "NINOS Inc. Admin. Building" and program will be "Head Start".

| <i>Volunteer Information:</i><br>Last Name | First               | ChildPlusID (For Parents Only)                          |   |
|--------------------------------------------|---------------------|---------------------------------------------------------|---|
| Living Address                             | City                | State Zip                                               | 1 |
| Volunteer Description (mark with an x)     |                     |                                                         |   |
| Agency or Business 🔲 Board Member          | Community Volunteer | Former Parent/Guardian 🔲 Non-Parent 🔲 Parent/Guardian   |   |
| Site                                       | Classroom (ID)      | Program (mark with an x)<br>Head Start Early Head Start |   |

## B. Volunteer dates of donation for (Month & Year)

Write the Month and Year of when the in-kind time was donated, for example, **March 2019**.

## **C. Document Hours on Calendar**

Document the hours in Column H for the Governing Board on the date provided.

| Date  | Hours<br>(F) | Hours<br>(G) | Hours<br>(H) | Date  | Hours<br>(F) | Hours<br>(G) | Hours<br>(H) | Date  | Hours<br>(F)                  | Hours<br>(G)                       | Hours<br>(H)             |
|-------|--------------|--------------|--------------|-------|--------------|--------------|--------------|-------|-------------------------------|------------------------------------|--------------------------|
| 1     |              |              |              | 12    |              |              |              | 23    |                               |                                    |                          |
| 2     |              |              |              | 13    |              |              |              | 24    |                               |                                    |                          |
| 3     |              |              |              | 14    |              |              |              | 25    |                               |                                    |                          |
| 4     |              |              |              | 15    |              |              |              | 26    |                               | -                                  |                          |
| 5     |              |              |              | 16    |              |              |              | 27    |                               |                                    |                          |
| 6     |              |              |              | 17    |              |              |              | 28    |                               |                                    |                          |
| 7     |              |              |              | 18    |              |              |              | 29    |                               |                                    |                          |
| 8     |              |              |              | 19    |              |              |              | 30    |                               | -                                  |                          |
| 9     |              |              |              | 20    |              |              |              | 31    |                               |                                    |                          |
| 10    |              |              |              | 21    |              |              |              | Total |                               |                                    |                          |
| 11    |              |              |              | 22    |              |              |              | 1 hou | Use qua<br>ur = <b>1</b> 45 r | arter hours on<br>min = <b>.75</b> | ly<br>30 min = <b>.5</b> |
| Total |              |              |              | Total | 100. D       |              |              |       | 1                             | 5 min= <b>.25</b>                  |                          |

Use Quarter hours only to record hours of In-Kind:

45 minutes = .75

**1** hour = **1** 

```
30 min. = .5
```

```
15 min. =.25
```

## **D. Document Total Hours for the Month**

In the area provided (shown below) document the Total Hours for the month.

| Governing Board (43000) |                                                                             |       |  |  |  |  |
|-------------------------|-----------------------------------------------------------------------------|-------|--|--|--|--|
| Code                    | Activity                                                                    | Hours |  |  |  |  |
| (H)                     | Governing Board: Individual participates in the agency's Board of Directors | 2     |  |  |  |  |

## E. Certification of the In-Kind Form

Certification of the In-Kind Form completed by the board member and Finance Department Staff.

| I(Volunteer's Name Print)<br>the best of my knowledge. | do hereby swear that the abov | ve information is true and correct to |
|--------------------------------------------------------|-------------------------------|---------------------------------------|
| Volunteer's signature                                  | Center staff signature        | Area Manager's initials               |

## **10.Dropbox In-Kind**

Electronic copy of the In-Kind forms are available in the In-Kind Dropbox folder. Form are organized in their respected center and classroom.